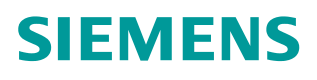

常问问题 • 8/2015

# STEP7 下载时如何恢复提示 "块已存在,是否覆盖"

STEP7

https://support.industry.siemens.com/cs/cn/zh/view/109479292

Unrestricted

Copyright © Siemens AG Copyright year All rights reserved

### 目录

1

| STEP7 | 下载时如何恢复提示"块已存在,是否覆盖" | 3 |
|-------|----------------------|---|
| 1.1   | 问题描述                 | 3 |
| 1.2   | 解决方案                 | 3 |

## 1 STEP7 下载时如何恢复提示"块已存在,是否 覆盖"

#### 1.1 问题描述

如图 1-1, STEP7 下载程序块时,如果 CPU 中已经包含了这个块,系统会有提示。如果此时选择了"Do not display this message again"的选项,再次下载已存在的块时,将不会再有提示。那该如何恢复呢?

| Â        | Block 'OB1' already exists. Do you | want to overwrite it? |
|----------|------------------------------------|-----------------------|
|          |                                    |                       |
| Z Do not | display this message again.        |                       |
| Po no    | display this message again.        |                       |

### 1.2 解决方案

如图 1-2, STEP7 软件"Options"-"Customize"-"General"-"Deactive system messages:"点击"Activate",点击之后,如图 1-3。 这样,当再次下载已存在的块时,系统将恢复提示。

Unrestricted

<sup>&</sup>lt;图 1-1 下载提示>

| Columns                                                                                 | Mes                                                                       | sage numbers          | An     | chiving |
|-----------------------------------------------------------------------------------------|---------------------------------------------------------------------------|-----------------------|--------|---------|
| Language                                                                                | General                                                                   | Date and Time of      | Day    | View    |
| Storage location fo                                                                     | r projects/multiproject                                                   | s                     |        |         |
| C:\Program Files (                                                                      | Browse                                                                    |                       |        |         |
|                                                                                         | 2.5                                                                       |                       |        |         |
| Storage location fo                                                                     | r libraries                                                               |                       |        |         |
| C:\Program Files (                                                                      | x86)\Siemens\Step7                                                        | S7libs                | Browse |         |
| Save window arr                                                                         | angement and conter                                                       | nts at end of session |        |         |
| <ul> <li>Offline window</li> <li>Show access con</li> <li>Show write protein</li> </ul> | v                                                                         | ) on block            |        |         |
| Offline window     Show access cor     Show write protei Deactivated system             | v C Online windo<br>ntrol symbols<br>ction (read-only mode<br>n messages: | ) on block            | Activ  | ate     |

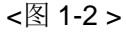

| Language                                                                       |                                              | Message numbers   |       |       |
|--------------------------------------------------------------------------------|----------------------------------------------|-------------------|-------|-------|
|                                                                                | General                                      | Date and Time of  | Day   | View  |
| Storage location for                                                           | projects/multiprojec                         | ts                |       |       |
| C:\Program Files (x                                                            | 86)\Siemens\Step7                            | ∿s7proj           | Brows | se    |
|                                                                                |                                              |                   |       |       |
| Storage location for                                                           | libraries                                    |                   | -     |       |
| C:\Program Files (x                                                            | C:\Program Files (x86)\Siemens\Step 7\S7libs |                   |       |       |
| Save window arra     Offline window     Show access con     Show write protect | trol symbols                                 | ow<br>s) on block |       |       |
| Deactivated system                                                             | messages:                                    |                   | Activ | ate 😡 |

<图 1-3 >